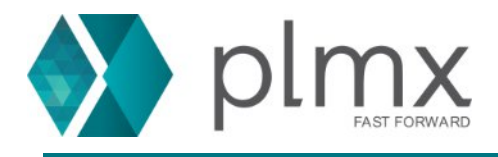

## Download e Instalação do SE

1-) Entre no site da Siemens através do link abaixo: <u>https://support.sw.siemens.com/pt-BR/</u>

2-) Escolha o Solid Edge na lista de produtos;

| Meus produtos                                          |                                                                                              |  |  |  |
|--------------------------------------------------------|----------------------------------------------------------------------------------------------|--|--|--|
| Solid Edge                                             | Siemens PLM Licensing                                                                        |  |  |  |
| Suporte válido até 01/2021                             | Suporte válido até 01/2021 🏟 S                                                               |  |  |  |
| 3-) No centro de produtos, selecione a lista Do        | wnloads;                                                                                     |  |  |  |
| Solid Edge                                             |                                                                                              |  |  |  |
|                                                        |                                                                                              |  |  |  |
| Introdução<br>Inicie a operação rapidamente com So     | lid Edge Vá além com recursos adicionais                                                     |  |  |  |
| Introc                                                 | lução > Antecipe-se 3                                                                        |  |  |  |
|                                                        |                                                                                              |  |  |  |
| <b>Downloads</b><br>Liberação, atualizações e patches. | Documentação<br>Manuais de produto e documentos de<br>liberação.<br>Recu<br>Centro de recurs |  |  |  |

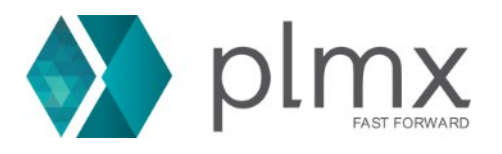

4-) Selecione uma versão na lista suspensa;

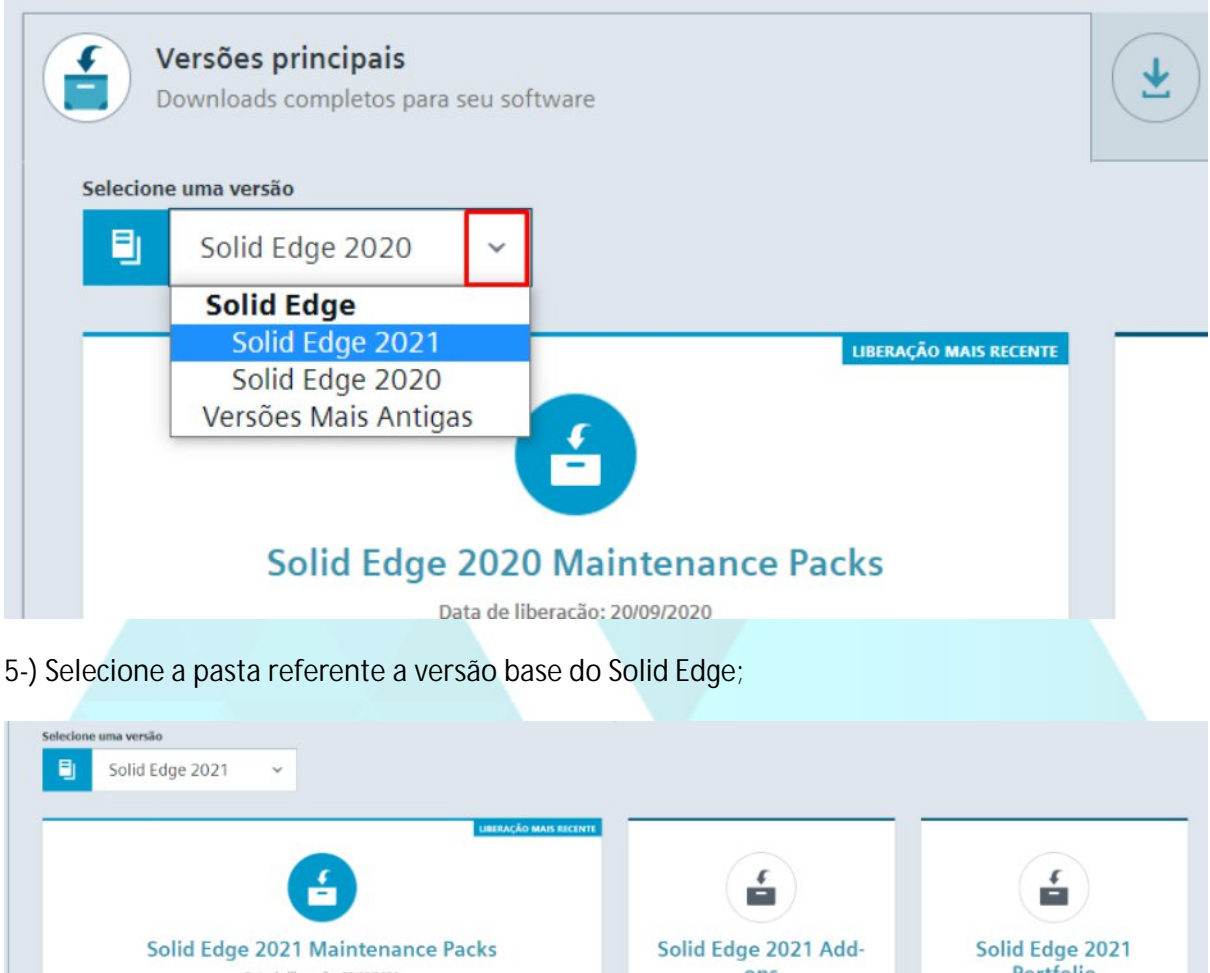

 Data de liberação: 23/09/2020
 OIS
 Portíoio

 Data de liberação: 23/09/2020
 Data de liberação: 23/09/2020
 Data de liberação: 23/09/2020

6-) Se necessário, selecione a versão do windows e linguagem inglês, e baixe o arquivo .exe;

| 🗸 🔣 Windows64 | Solid Edge 2021 Vindows64 / English |  |  |  |
|---------------|-------------------------------------|--|--|--|
| English       | Nome do arquivo                     |  |  |  |
| > en-GB       | ± Solid_Edge_2021.exe               |  |  |  |
|               | ✓ Solid_Edge_2021_Certification.xls |  |  |  |
|               | ♦ Solid Edge Readme 2021.htm        |  |  |  |

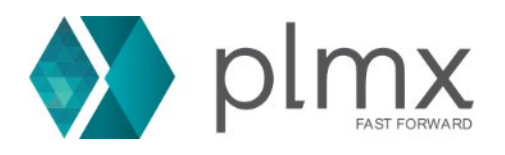

7-) Na lista suspensa de downloads, selecione a lista de pacotes de manutenção;

| Solid Edge<br>Solid Edge 2021 | ≡ More Versions                                              |  |  |
|-------------------------------|--------------------------------------------------------------|--|--|
| 🗸 🗮 Windows64                 | Solid Edge 2021 Vindows64 / Engl                             |  |  |
| English                       | Solid Edge 2021 Maintenance Packs<br>Solid Edge 2021 Add-ons |  |  |
| > en-GB                       | Solid Edge 2021 Portfolio<br>Solid Edge 2021                 |  |  |
|                               | Solid_Edge_2021_Certification.xls                            |  |  |
|                               | Solid_Edge_Readme_2021.htm                                   |  |  |
|                               |                                                              |  |  |

8-) Na lista esquerda, selecione apenas a última versão do pacote de manutenção e baixe o .exe referente ao Solid Edge;

| ∽ <b>щ</b> Windows64 |   | Solid Edge 2021 Maintenance Packs V / Windows64 |
|----------------------|---|-------------------------------------------------|
| → English            |   | Nome do arquivo                                 |
| 2021 MP01            | 3 | Fast_Search_MSI_MP1.exe                         |
|                      |   | Ł Solid_Edge_MSI_MP1.exe                        |
|                      |   | Ł Solid_Edge_MSI_MP1_Readme.txt                 |

9-) Com o firewall desabilitado, execute como administrador o instalador Solid\_Edge\_2021.exe ou o referente a sua versão;

| ~ <b>↑</b> | > Este Computador > Downloads > Solid Edge 2021 |                |
|------------|-------------------------------------------------|----------------|
| ownloads   | Nome ^                                          | Data de modif  |
| ocumentos  | Solid_Edge_2021.exe                             | 07/10/2020 17: |
| nagen      | Abrir                                           | 18/11/2020 16: |
| oogle 🌍    | Executar como administrador                     |                |
| ormul 🕓    | Compartilhar com o Skype                        |                |
|            |                                                 |                |

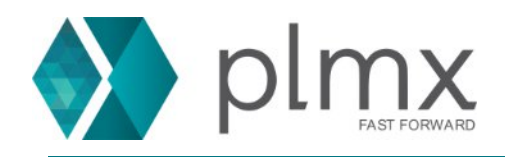

10-) Aceite os termos de acordo de licença e decida se vai instalar em inglês ou não;

| Solid Edge  |                                               |                                                                                                    |                                           |               |
|-------------|-----------------------------------------------|----------------------------------------------------------------------------------------------------|-------------------------------------------|---------------|
| Solid Edge  |                                               | This software and related documentation are proprietary to Siemens Industry Software<br>Inc. and/or its affiliated companies ("Siemens") and are protected by copyright and other<br>intellectual property laws. Your rights are defined by the Siemens End User License<br>Agreement which you may view at:<br>https://www.plm.automation.siemens.com/global/en/legal/online-terms/solid-edge.html |                                           |               |
|             |                                               | Please print out a copy of the                                                                                                    | Siemens End User License Agreement for    | your proof of |
|             |                                               | Aceito os termos do acordo                                                                                                    | de licença                                |               |
|             |                                               | Nome do usuário: Diogo                                                                                                    |                                           |               |
|             |                                               | Organização: PLMX                                                                                                    |                                           |               |
|             |                                               | Padrão do modelo: Métrica                                                                                                    | ISO ×                                     |               |
|             |                                               | Instalar inglês                                                                                                    |                                           |               |
|             |                                               | Instalar em:                                                                                                    |                                           |               |
|             |                                               | C:\Program Files\Siemens\Solid                                                                                                    | d Edge 2021\                              | Procurar      |
|             |                                               | Arguivo de licenca: (não neces                                                                                                    | sário para a instalação)                  |               |
|             |                                               | Você pode definir a sua opçâ                                                                                                    | io de licença após instalar o Solid Edge. |               |
|             |                                               |                                                                                                    |                                           | Procurar      |
| allShield   |                                               | Usado para copiar e aplicar o                                                                                                    | ionfigurações de padrão corporativo.      | Procurar      |
| cspaço      |                                               |                                                                                                    | Instalar > Cancelar                       | Ajuua         |
| -) Clique e | m Instalar;<br>a copiar e aplicar configuraçõ | ões de padrão corporativo.                                                                                                    |                                           |               |
|             |                                               |                                                                                                    | Procurar                                  |               |
|             |                                               | instalar > Cancelar                                                                                                    | Ajuda                                     |               |
|             |                                               |                                                                                                    |                                           |               |
|             |                                               |                                                                                                    |                                           |               |
|             |                                               |                                                                                                    |                                           |               |

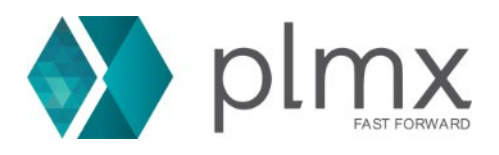

## 12-) Clique em concluir

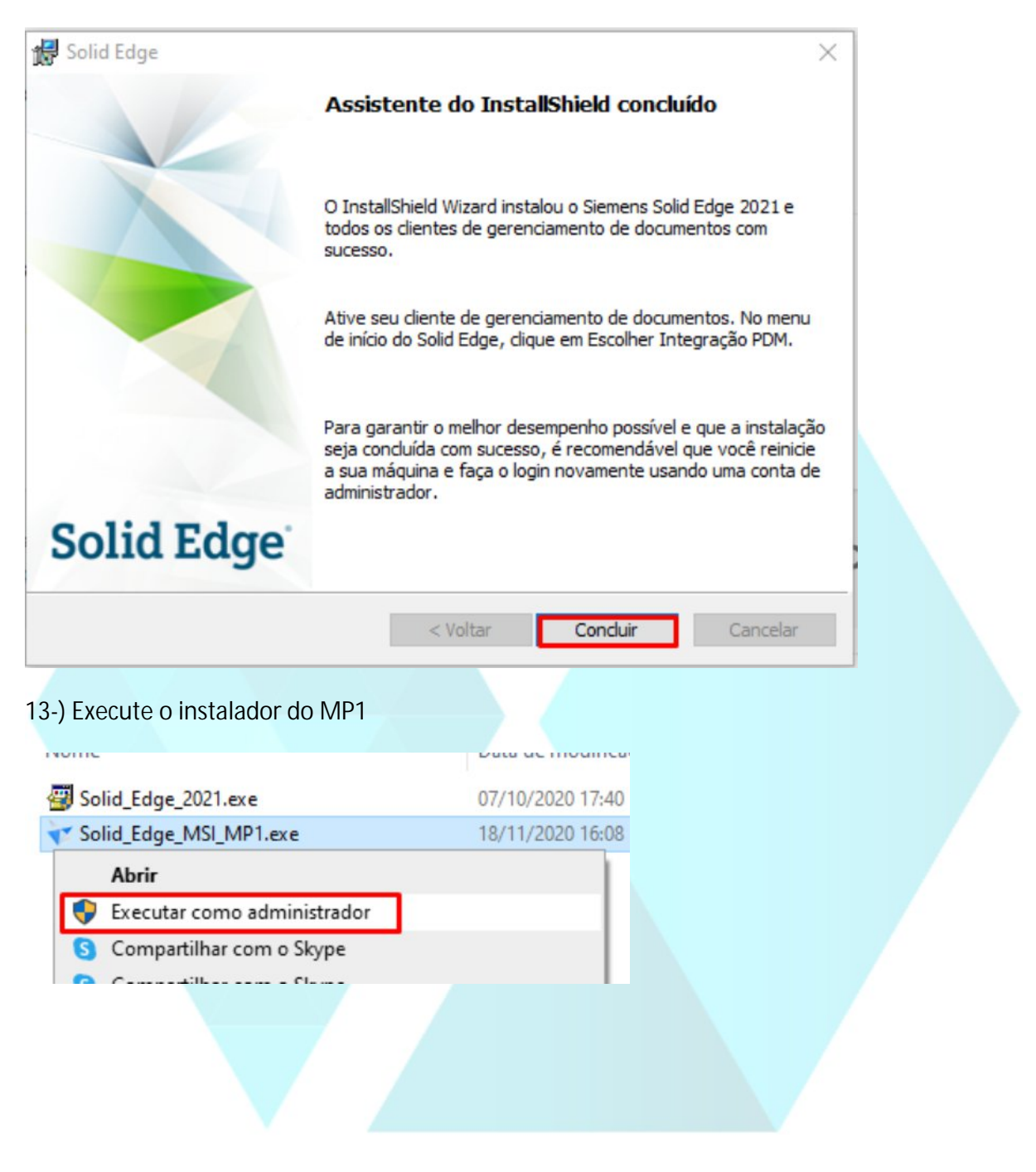

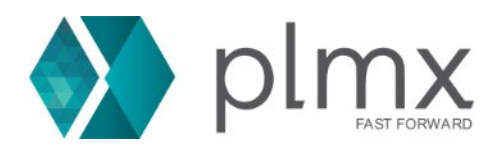

## 14-) Clique em Update;

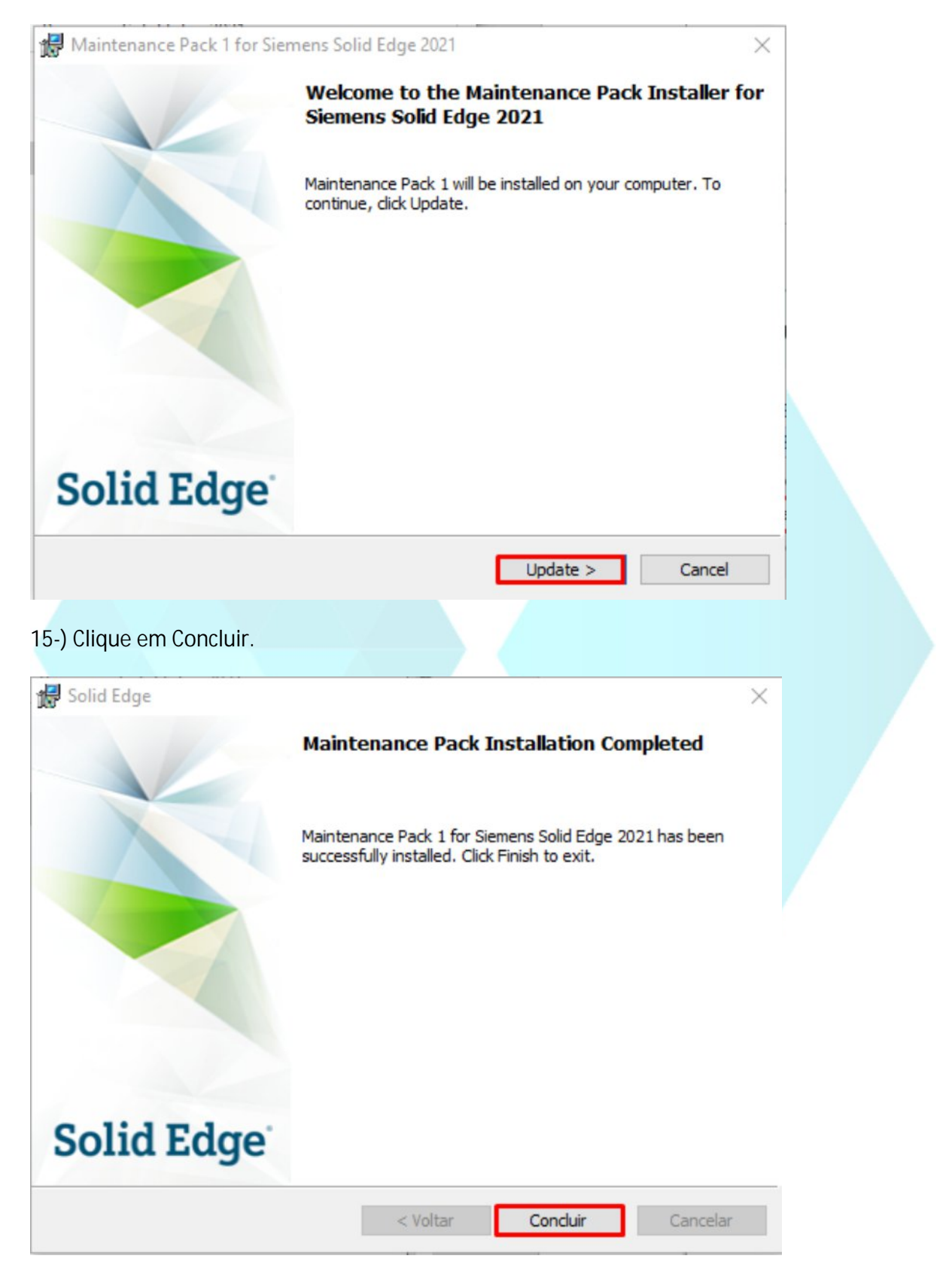